## HMS – How to Check out Guests Quick Reference Guide

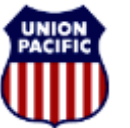

BUILDING AMERICA

For assistance, please contact <u>Online System Services at 544-5555</u> (Opt.1, Opt. 1) Instructional Technologies & Implementation Services

#### Introduction

The Hotel Management System enables users to:

- Check Out crew members
- Undo a Check Out
- Check In Again
- Edit a Check Out

### How to Check Out Guests

1. Select **Chk Out** from the **Actions** dropdown menu to check out an employee.

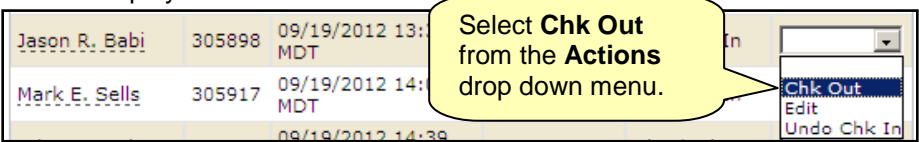

The guest now appears in the list of **Checked Out Guests** (found below the Outgoing Guests list) with a **Checked Out** status.

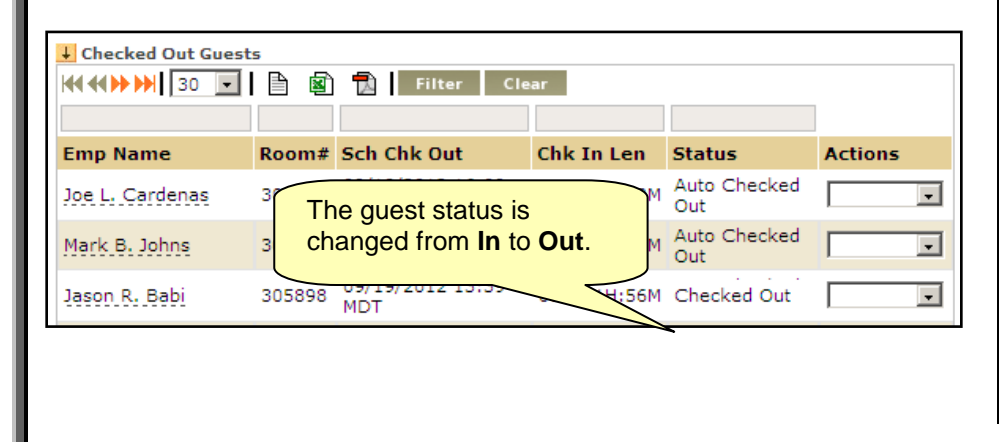

### How to Undo a Check Out

If an employee's check out needs to be undone (due to a busted call, for example), and the employee can return to their room, you can easily undo a check out..

1. Select Undo Chk Out from the Actions dropdown menu.

| Jason R. Babi    | 305898 | 09/19/2012 13:39<br>MDT | 00D:01H:56M | Checked Out         |                      |
|------------------|--------|-------------------------|-------------|---------------------|----------------------|
| Michael L. Baker | 305570 | 09/18/2012 17:39<br>MDT | 00D:00H:30M | Auto Checked<br>Out | Chk In Agair<br>Edit |
| Jason H. Young   | 305604 | 09/18/2012 19:39<br>MDT | 00D:00H:30M | Auto Checked<br>Out | Undo Chk Oi          |

#### The Undo Check Out window appears.

| Undo Check Out - Jason R Ba                      | abi                                                    |
|--------------------------------------------------|--------------------------------------------------------|
| Room Number:<br>Check In Time:<br>Checkout Time: | 305898<br>09/19/2012 14:09 CDT<br>09/19/2012 16:06 CDT |
| Comments:                                        | ×                                                      |
| Hotel Lobby Wait Time(HH/M                       | M):<br>Save Cancel                                     |

- 2. Enter a reason for undoing the check out in the Comments field.
- 3. Click **<Save>** to undo the check out.

# HMS – How to Check out Guests Quick Reference Guide

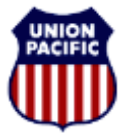

BUILDING AMERICA

For assistance, please contact <u>Online System Services at 544-5555</u> (Opt.1, Opt. 1) Instructional Technologies & Implementation Services

### How to Check In Again

If an employee returns to a hotel, but their room is no longer available, they will need to be checked in again.

1. Select **Chk In Again** from the **Actions** dropdown menu. The **Guest Chk In Again** window appears.

| Jason R. Babi | 305898 | 09/19/2012 13<br>MDT | 3:39 00D:01H:56M Check | ced Out |                      |
|---------------|--------|----------------------|------------------------|---------|----------------------|
| Mark E. Sells | 305917 | 09/19/2012<br>MDT    | Select Chk In Again    | >       | Chk In Agair<br>Edit |
|               |        | 09/19/2012           | dropdown menu.         | ked     | Undo Chk Oy          |

2. Enter a room number in the Room Number field.

| 💠 Room Number:                  | 305898          |
|---------------------------------|-----------------|
| Hotel Lobby Wait Time(HH/MM):   |                 |
|                                 |                 |
| Comments:                       |                 |
|                                 |                 |
| Employee Did Not Present IIP ID |                 |
| Employee bid not Present of 1b. |                 |
|                                 | Check In Cancel |

 If the guest had to wait for a room to be prepared, enter in the hours and minutes they had to wait to get their room in the Hotel Lobby Wait Time field.

- 4. Enter any comments regarding the check in or Hotel Lobby Wait Time in the **Comments** field.
- 5. Check the box next to **Employee Did NOT Present UP ID** if the employee did not show a Union Pacific ID when checking in.
- 6. Click **<Check In>**. The guest is now checked in again.

### How to Edit a Check Out

1. To edit an employee's **Check Out**, select **Edit** from the **Actions** dropdown menu.

| Jason R. Babi | 305898 | 09/19/2<br>MDT | 2012 13:39 00D:01H:56M | Checked ( | Dut |                      |
|---------------|--------|----------------|------------------------|-----------|-----|----------------------|
| Mark E. Sells | 305917 | 09/1<br>MDT    | Select Edit from the   |           | ked | Chk In Agair<br>Edit |
|               |        | 09/1           | Actions aropaown me    | enu.      | Ked | Undo Chk Ou          |

#### The Edit window appears.

| Room Number:                | 305898                      |
|-----------------------------|-----------------------------|
| Check In Time:              | 09/19/2012 1409 Central 🗸   |
| Checkout Time:              | 09/19/2012 😰 1606 Central 💽 |
| Comments:                   | ×                           |
| Hotel Lobby Wait Time(HH/MM | 4):                         |
|                             | Save Cancel                 |
|                             |                             |

# HMS – How to Check out Guests Quick Reference Guide

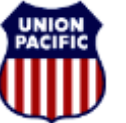

BUILDING AMERICA\*\*

For assistance, please contact Online System Services at 544-5555 (Opt.1, Opt. 1) Instructional Technologies & Implementation Services

- 2. Edit the **Check In Time**. You may update the date and time. Use the **Calendar** icon to select a date.
- 3. Verify that the correct Time Zone is selected.
- 4. Edit the **Check Out Time**. You may update the date and time. Use the Calendar icon to select a date.
- 5. Select a time zone from the time zone dropdown menu.
- 6. Edit the comments.
- 7. Edit the time a crew member waited to be checked out in the **Hotel Lobby Wait Time (HH/MM)**.
- 8. Click <**Save**> to save the edits.